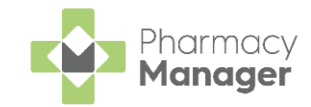

# Pharmacy Manager Quick Reference Guide Recording a Universal Claim Framework (UCF) Consultation

The **Universal Claim Framework (UCF)** allows your pharmacy to manage and deliver pharmacy led services from **Pharmacy Manager**, for example, Pharmacy First Scotland, Health Board Service and Epidemic / Pandemic Services and Vaccinations.

To record a UCF Consultation:

1. From the **Pharmacy Manager Side Navigation Bar** select **ePharmacy** 

and the **ePharmacy** screen displays.

**Note** - You must be logged into **ePharmacy** in order to record a UCF consultation, see <u>Logging in to</u> <u>ePharmacy</u> in the **Pharmacy Manager Help Centre** for details.

2. From **Service**, select the service you require:

| ePharmacy                                                                  |          |      |
|----------------------------------------------------------------------------|----------|------|
| Service Details                                                            |          |      |
| Service                                                                    |          | Pati |
| Pharmacy First Scotland - Standard (MAS)                                   | -        |      |
| MCR (Medicines: Care and Review)                                           | <b>A</b> | EP.  |
| Epidemic / Pandemic Services and Vaccinations - COVID-19 - LFD Supply      |          | Elig |
| Epidemic / Pandemic Services and Vaccinations - COVID-19 - Pharmacy Supply |          |      |
| Gluten Free Food Services Care - Gluten Free Food Care                     | - 1      |      |
| Health Board Services - Health Board Local Service                         |          |      |
| Health Board Services - Health Board Local Service - GP Notification       |          |      |
| Health Board Services - Healthy Start Vitamins                             |          |      |
| Pharmacy First Scotland - Impetigo - Scot. GP Registered                   | -        |      |

- 3. From **Patient**, enter the name of the patient and press **Enter** on your keyboard to search for the patient record.
- 4. The **Find Patient** screen displays. Highlight the appropriate patient and select **OK**

| Find Patient |                                     |            |        |   |                    |                          |                 | X            |
|--------------|-------------------------------------|------------|--------|---|--------------------|--------------------------|-----------------|--------------|
| Name: Master | Barry Jones                         | <u>S</u>   | treet: |   | Postcode:          | DO <u>B</u> :            |                 | <u>F</u> ind |
| Last Name    | First Name                          | Sex        | Age    | # | Address            |                          | Date of Birth   |              |
| 1 Jones      | Barry                               | Male       | 13     | 2 | 40 Maritime Street |                          | 12/01/2008      |              |
|              |                                     |            |        |   |                    |                          |                 |              |
| Extend sear  | rch to similar so<br>orary patients | unding nan | nes    |   |                    | <u>A</u> dd <u>D</u> eta | ails <u>O</u> K | Cancel       |

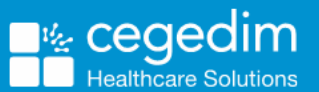

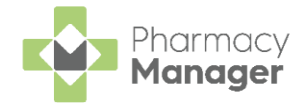

Note - Prescriber displays your ePharmacy login details:

| ePharmacy                                                             |                                         |
|-----------------------------------------------------------------------|-----------------------------------------|
| Service Details                                                       |                                         |
| Service                                                               | Patient                                 |
| Epidemic / Pandemic Services and Vaccinations - COVID-19 - LFD Supply | Master Barry Jones (40 Maritime Street) |
| Prescriber                                                            | 1                                       |
| (A123) A 123                                                          |                                         |
|                                                                       |                                         |

5. If an eligibility check is required for the selected service, **Pharmacy Manager** checks the eligibility status of the selected patient via the **Electronic Pharmacy Message Store (ePMS)**.

**Note** - If there is any demographic information missing, you are reminded and the relevant requests display.

**Eligibility for NHS Pharmacy First Scotland Consultations** 

- Patients registered with the Defence Medical services (even if they are a visitor to Scotland).
- Patients registered on a permanent basis with a GP Practice in Scotland.
- Patients registered on a temporary basis with a GP Practice in Scotland (unless they are a visitor to Scotland).
- Patients who live in Scotland.
- Patients who are gypsies or travellers in Scotland.
- Patients who are asylum seekers in Scotland or a dependent of an asylum seeker in Scotland.
- 6. The **ePMS** responds with either:
  - **Eligible** Continue to record the consultation.
  - Not Eligible The patient is not eligible for a consultation. You are asked to confirm if you wish to proceed with the consultation.
  - Patient Not Found The NHS record for this patient could not be found. You are asked to confirm if you wish to proceed with the consultation or clear the prompt. Select Try again Try again to run the eligibility check again.
  - Check Failed The eligibility check has failed. You are asked to confirm if you wish to proceed with the consultation or clear the prompt. Select Try again Try again to run the eligibility check again.

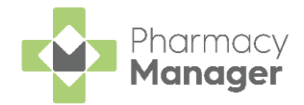

7. From **Consultation Details**, complete as required:

| Consultation Details                   |          |        |          |
|----------------------------------------|----------|--------|----------|
| O <u>u</u> tcome                       |          |        |          |
| Medication Prescribed                  | <b>v</b> |        |          |
| Notes                                  |          |        |          |
|                                        |          |        |          |
|                                        |          |        |          |
|                                        |          |        |          |
| QRecord clinical and accuracy checks.  |          |        |          |
|                                        |          |        |          |
|                                        |          |        |          |
| Always print UCF form for this service |          | Cancel | Dispense |

- **Outcome** Select from:
  - Medication Prescribed
  - Advice Only
  - Refer to GP
- Notes Enter details of the consultation.
- **Message Area** Messages regarding mandatory information required for a service display here for your reference.

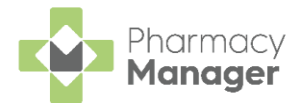

8. Complete the consultation as follows:

## **Medication Prescribed**

Dispense to dispense medications as a. Select **Dispense** required. Note - If there are any partially completed prescriptions on the **Dispensary** screen you cannot complete a consultation. RX The **Dispensary** screen displays ready for you to dispense CP4 items prescribed. The CP4 form is selected by default. Note - The CP4 form only selects by default when you ₩x access **Dispensary** via ePharmacy b. Enter the number of items and then press Enter on your keyboard. c. If an approved list is available in **Pharmacy Manager** for the service '<PRESS ENTER TO SEARCH USING APPROVED LIST>' displays in Written as, if not Written as is blank. Continue as appropriate: Approved List Available for the Service i. Press Enter on your keyboard or select Approved List Approved List to view the approved list for the selected service: ltem 1 🕜 Written as: Approved List <PRESS ENTER TO SEARCH USING APPROVED LIST> Dispense as: **Note** - If you know the drug to be dispensed you can add it directly in Written As. This is checked against the approved list.

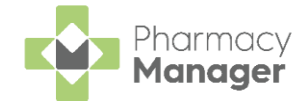

In case of a failure, for example, service or internet interuptions, the approved list is not available. If this is the case, you need to select the product manually, a 'The Approved List checking service has not been successful' warning displays:

| Warnings:                                                                                                    |
|----------------------------------------------------------------------------------------------------|
| ②Record clinical and accuracy checks.                                                                                      |
| Press Ctrl+B to show brands, including branded generics, and Ctrl+G to show generics.                                      |
| 🔇 🗘 Notes must be entered to complete this consultation.                                                                   |
| 2 Please select an alternative generic product. Brands cannot be prescribed for this service.                              |
| 🗙 🌉 The Approved List checking service has not been successful.                                                            |
| 😰 Directions provide inadequate information for dosage checking. Elderly patient may need alterations from normal dosages. |
| Endorsement ( <pack 20="">, Q0)</pack>                                                                                     |
|                                                                                                    |
|                                                                                                    |

**Important** - If you dispense an item that is not on the approved list, you may not be paid.

Confirm the warning before continuing.

ii. The Approved List screen displays, choose

| SELECT PRODUCT | SELECT PRODUCT | next to the item |
|----------------|----------------|------------------|
| required:      |                |                  |

| ← Approved List                                      |              |                  |
|------------------------------------------------------|--------------|------------------|
| Q Search products = FILTER                           |              | Select the       |
| Product                                              | Discontinued | product required |
| Aciclovir 400mg dispersible tablets 56 tablet        | NO           | SELECT PRODUCT   |
| Aciclovir 800mg dispersible tablets 35 tablet        | NO           | SELECT PRODUCT   |
| Aciclovir 400mg tablets 56 tablet                    | NO           | SELECT PRODUCT   |
| Aciclovir 800mg tablets 35 tablet                    | NO           | SELECT PRODUCT   |
| <ul> <li>♦ 1 - 4 of 4 Rows per page: 10 -</li> </ul> |              |                  |
|                                                      |              |                  |

**Training Tip** - If required, you can filter to include discontinued items, simply select **FILTER** 

and select Show discontinued items.

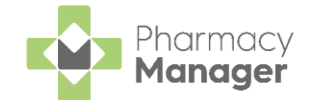

iii. The **Dispensing** screen populates with the selected product.

If you enter an item in **Written As** that is not on the approved list, a warning 'The item you have selected is outside of the Approved List' displays:

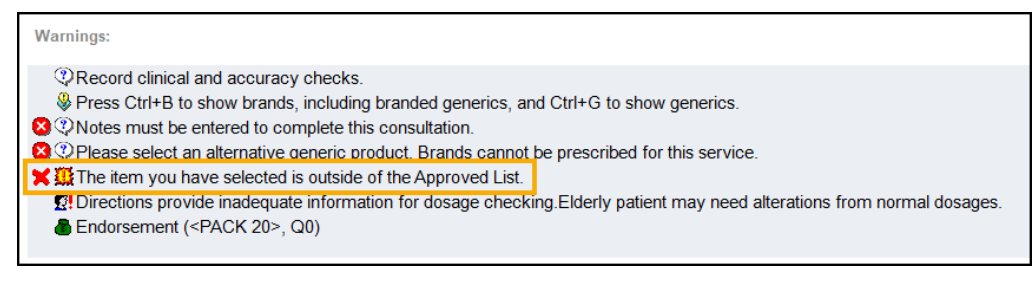

Confirm the warning before continuing.

## Approved List Unavailable for the Service

i. Enter the medication and then press **Enter** on your keyboard:

| Item 1 🕕            |  |
|---------------------|--|
| <u>W</u> ritten as: |  |
|                     |  |
| Dispense as:        |  |
|                     |  |
|                     |  |

d. Complete dispensing in the usual way and select Finish

See <u>Dispensing a Paper Prescription</u> in the **Pharmacy Manager Help Centre** for details.

**Important** - When dispensing of a Control Drug (Schedule 2 and 3) is not permitted on the selected service, the following message displays 'This product is not permitted to be prescribed on this service'.

**Training Tip** - Instead of finishing the dispense you can select **Save to Pending** and the prescription displays on the **Pending** tab.

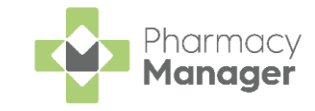

to

Send

e. The **Dispensary Supply** screen displays, select **Send** endorse and claim for the **UCF Consultation**:

| Dispensary Supply - NHS Std (02/06/20 | 23 11:42:24) ×                                                                                        |
|---------------------------------------|----------------------------------------------------------------------------------------------------|
| Form Items Data                       |                                                                                                    |
|                                       | Prescription Items ⊘ <sup>©</sup>                                                                     |
| [ltem 1]<br>Q56                       | □         56 x Aciclovir 400mg Dispersible Tablets           56 x Aciclovir 400mg Dispersible Tablets |
| Send 🔽 🔺                              | Reset Not Disp Endorse Details                                                                        |
|                                       | <u>O</u> K Cancel <u>Apply</u>                                                                        |

**Note** - If any of the mandatory information is missing, the **Send** option is inactive. The prescription displays in the **Pending** tab on the **Side Navigation Bar** ready for completion and claiming.

### **Advice Only**

Enter the details in **Notes** and select **Finish**

The details of the consultation are sent to the **ePMS**.

### **Refer to GP**

Enter the details in **Notes** and select **Finish**

The details of the consultation are sent to the **ePMS**.

**Unportant** - Where a CHI number is mandatory and not known, you must use the 'not Registered at a Scottish GP' variant of the service as the CHI number is not optional.

Training Tip - To clear the ePharmacy screen of all data added, select Cancel Cancel and no information is sent

to ePMS.